## How To Print General Ledger Reports

There are three ways to preview/print General Ledger Reports.

- 1. First, is through **General Ledger > Reports** menu. From this folder, you can select and then double click the report menu to open **Report Parameters** screen. The reports displayed on this menu are based on the user menu assigned to a user.
- 2. Second, through **Report Manager**. To open this screen, go to **System Manager**> **Report Manager** menu. Select **General Ledger** from **Group** section to show all General Ledger reports. Select a report then click **Print** toolbar button to open **Report Parameters** screen.
- 3. Third is via Financial Report Designer. To open this, go to Financial Reports menu.